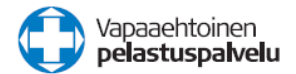

# Vapepan M2 ohje 2025

# **SPR Länsi-Suomen piiri**

M2 on selainpohjainen matka- ja kulunhallinnan järjestelmä. M2:n kautta voit laskuttaa kaikki matkakulut ja sekä kulukorvaukset jotka liittyvät Vapepan tehtäviin ja toimintaan. Käyttöön riittää pääsy internetiin.

- Jokaisesta operaatiosta tehdään erillinen matkalasku
- Jos sama operaatio jatkuu useampana päivänä, kaikki samaan tehtävään kuuluvat ajot ja kulukorvaukset kirjataan samalle laskulle.
- Kaikki vapaaehtoisten itse maksamat ja etukäteen sovitut kulut laskutetaan kulukorvauksina M2-järjestelmän kautta.

Huom: M2-laskun voi tehdä viimeistään 2 vk. kuluessa tehtävän päättymisestä tai kulun syntymisestä. Tämä jälkeen saapuvia sähköisiä matka- tai kululaskuja ei voida hyväksyä mukaan tehtävän kuluihin.

## Sisällysluettelo

| 2 |
|---|
| 3 |
| 4 |
| 5 |
| 6 |
| 8 |
| 9 |
| 9 |
|   |

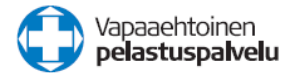

## 1. Kirjautuminen

#### Nettiosoite, linkki M2 – ohjelmaan:

### https://www.saasm2.com/blue/Login

| äyttäjätunnus     | LSKertamatkustaja   |
|-------------------|---------------------|
| alasana           | 25kertamatkustajaLS |
| itystunnus        | FINRC X             |
| ohtuiko salasana? | Kirjaudu sisään     |

| Käyttäjätunnus: | LSKertamatkustaja   |
|-----------------|---------------------|
| Salasana:       | 25kertamatkustajaLS |
| Yritystunnus:   | FINRC               |

#### Henkilökohtaiset tunnukset

Kun kirjaudut käyttäen näitä yleisiä tunnuksia ja sinulla on tarve jatkossakin tehdä matka- ja kululaskuja, niin muista lopussa laskua lähettäessäsi rastia kohta "Haluan henkilökohtaiset tunnukset ohjelmaan...". Kun matkalasku on hyväksytty, järjestelmä luo sinulle henkilökohtaiset tunnukset.

Kun kirjaudut ohjelmaan seuraavan kerran, käytä omaa **SÄHKÖPOSTIASI** käyttäjätunnuksena, jätä salasana tyhjäksi ja laita FINRC yritystunnukseksi. Klikkaa "unohdin salasanani", saat sähköpostin uudella salasanalla. Käytä sitä ja kirjaudu sisään.

### > Paina KIRJAUDU SISÄÄN

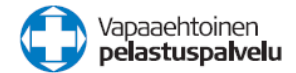

## 2. Omat tiedot

**Täytä omat tiedot, pääset eteenpäin vasta kun kaikki tähdellä merkityt kohdat on oikein täytetty:** Jos kirjauduit henkilökohtaisilla tunnuksilla, tietosi ovat jo valmiina

| Muista kirjoittaa laskulle mihin tilais | uuteen matkasi liittyy ja kutsujan nimi! Lähettäessäsi              |
|-----------------------------------------|---------------------------------------------------------------------|
| laskua eteenpäin valitse hyväksyjäli    | stalta yhdyshenkilö.                                                |
| * Sukunimi                              | Etsijä                                                              |
| * Etunimi                               | Aino                                                                |
| * Henkilötunnus                         | 120473-073E                                                         |
| Syntymäaika                             | DD.MM.YYYY                                                          |
| Sukupuoli                               | Ei valittu 🔻                                                        |
| * Sähköpostiosoite                      | aino.etsija@gmail.com                                               |
| * Puhelinnumero                         | 040 1234567                                                         |
| * Pankkitilin numero                    | FI12 3456 7890 1234 56                                              |
| Pankin tunnus                           |                                                                     |
| Vuosi-ilmoituksen suorituslaji          | Yleishyödyllisen yhteisön maksama<br>korvaus (H5)                   |
| Korvauksen saajan tyyppi                | Yleishyödyllisen yhteisön ei työsuhteessa<br>oleva korvauksen saaja |
| Rajoitetusti verovelvollinen            | Ei                                                                  |
| Verotunniste                            |                                                                     |
| * Lähiosoite                            | Pillitie 2                                                          |
|                                         |                                                                     |
| * Postinumero                           | 12345                                                               |
| * Postitoimipaikka                      | Pillikylä                                                           |
| * Maa                                   | Suomi                                                               |
|                                         | Tallagaa                                                            |

### > paina TALLENNA

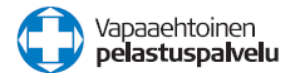

# 3. Matkalaskun tekeminen

(Matkalaskun tekemisen ohjeet löydät myös oikeasta yläkulmasta nimesi vieressä olevasta kysymysmerkistä)

Aloita valitsemalla alasvetovalikosta matkatyypiksi Matkalasku > Vapaaehtoisen kotimaan matka

| Laskun organisaatio | LS Kertamatkustaja (300krt)              |   | Laskun henkilö<br>Aino Etsijä |
|---------------------|------------------------------------------|---|-------------------------------|
| Matkatyyppi         | Vapaaehtoisen kotimaan matka             | ~ | LS Kertamatkustaja (300krt)   |
| Matkakohde          | Möttölä                                  |   | Laskun tyyppi                 |
| Laskun kuvaus       | Etsintä Möttölä tai Ohto-operaationumero |   | Matkalasku                    |
| Maksutapa           | Pankki                                   | ~ |                               |
| Pankkitili          | FI1234567890123456                       | ~ |                               |
| Lähtöaika           | 01.01.2021                               |   |                               |
| Paluuaika           | 01.01.2021                               |   |                               |
| Matkan kuvaus       | Matkan lisäselite (ei pakollinen)        |   |                               |
| Ei päivärahoja      |                                          |   |                               |

| Matkatyyppi:    | Matkalasku > Vapaaehtoisen kotimaan matka                                                      |
|-----------------|------------------------------------------------------------------------------------------------|
| Matkakohde:     | Operaation tapahtumapaikkakunta                                                                |
| Laskun kuvaus:  | Lyhyt ja ytimekäs kuvaus matkan tarkoituksesta (Etsintä, Möttölä tai Ohto-<br>operaationumero) |
| Maksutapa:      | Pankki                                                                                         |
| Pankkitili:     | Sinun pankkitilisi, jonka annoit sisäänkirjautumisen yhteydessä                                |
| Lähtöaika:      | Matkalle lähtöpäivämäärä- ja aika                                                              |
| Paluuaika:      | Matkan paluupäivämäärä- ja aika                                                                |
| Matkan kuvaus:  | Lisätietoa matkasta (Esim. selvitys poikkeavasta matkareitistä tehtävälle, tms.)               |
| Ei päivärahoja: | Laita ruksi tähän, vapaaehtoisille ei makseta päivärahoja!                                     |

### > Paina JATKA

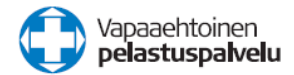

### 4. Lisää ajo

#### Jatka päänäkymässä painamalla: Lisää

| 🔀 Matkalasku                                          |                |            |                |                                                                                                    | (           | 7 9 9 Ø  |
|-------------------------------------------------------|----------------|------------|----------------|----------------------------------------------------------------------------------------------------|-------------|----------|
| $\odot$                                               |                |            |                |                                                                                                    |             |          |
| 1. Matkat ja ajot                                     | 2. Kulut       | 3. Ateriat | 👌 4. Tiliöinti |                                                                                                    | 5. Vahvista |          |
| Lisää 👻 Uusi matka                                    | X              |            |                |                                                                                                    |             |          |
|                                                       |                |            |                | Aino Etsijä<br>LS Kertamatkustaja (300krt)<br>Laskun organisaatio<br>LS Kertamatkustaja (300krt)<br>Kilometrikorvaukset<br>Kulut (itse maksetut) |             |          |
| € Edellinen                                           |                |            | Seuraava 🏵     | Kokonaiskustannukset                                                                                                    |             |          |
| (e) Palaa edelliselle näytölle lähettämättä tietoja k | käsiteltäväksi |            |                | Ennakko                                                                                                    |             | 0,00 EUR |
|                                                       |                |            |                | Maksetaan                                                                                                    |             |          |

# > Pääset lisäämään ajomatkan tarkemmat tiedot sekä mahdolliset lisähenkilöt. LISÄÄ AJO vain, jos olet ollut itse kuskina ja käyttänyt omaa autoasi.

Huom: Jos sama operaatio jatkuu useampana päivänä, lisää kaikki ajot samalle laskulle kun koko operaatio on päättynyt.

|                | ä                   |    | 01.01.2021            |                                 |     |
|----------------|---------------------|----|-----------------------|---------------------------------|-----|
| jetu           | ut kilometrit       |    | 120                   | km                              |     |
| ulkı           | uneuvo              |    | Oma auto              | ~                               |     |
| jore           | eitti               |    | Pillitie 2 -Möttöl    | ä-Pillitie 2                    |     |
|                |                     |    | 1.0                   |                                 |     |
|                | henkilöt            |    |                       |                                 |     |
| isa            |                     |    |                       |                                 |     |
| isa<br>#       | * Kilometrit        |    | * Nimi                | Organisaatio                    | e   |
| isal<br>#<br>1 | * Kilometrit<br>120 | km | * Nimi<br>Esko Etsijä | Organisaatio<br>Pillikylän Latu | X 6 |

| Päivä:             | Matkapäivä                                                                    |
|--------------------|-------------------------------------------------------------------------------|
| Ajetut kilometrit: | Matka kotoa tehtäväpaikalle, ajot tehtävän aikana sekä kotimatka              |
| Kulkuneuvo:        | Valitse kulkuneuvo, hälytystehtävillä Oma auto, muissa erikseen sovituissa    |
|                    | matkoissa Länsi-Suomi vapaaehtoisen km-korvaus (M2 laskee automaattisesti     |
|                    | oikean km-korvauksen)                                                         |
| Ajoreitti:         | Lähtöpaikan postiosoite - määränpään osoite - paluupaikan postiosoite         |
| Lisähenkilöt:      | Jos kyydissäsi oli matkustajia, lisää Plus-painikkeesta erikseen jokainen     |
|                    | kyydissä ollut henkilö erikseen (tai esim. pelastuskoira); kilometrit ja nimi |
|                    | (älä lisää itseäsi!)                                                          |

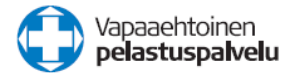

Lisää toinen: Valitse lisää toinen, jos olet lisäämässä samalle laskulle toisen ajon tiedot (esim. sama tehtävä jatkui useampana päivänä)

#### > Paina TALLENNA

Voit päänäkymässä ohittaa kulut, ateriat ja tiliöinti -välilehdet, jos et veloita esim. muonitus tai muita etukäteen piirin kanssa sovittuja kuluja ja siirtyä suoraan laskun vahvistamiseen (Ohjeen kohta 7) painamalla Seuraava

| 🖉 Matkalasku                        |                              |            |           |         |                                            |             | ₽⊜₽∥      |
|-------------------------------------|------------------------------|------------|-----------|---------|--------------------------------------------|-------------|-----------|
| $\odot$                             |                              |            |           |         |                                            |             | (3)       |
| 1. Matkat ja ajot                   | 2. Kulut                     | 3. Ateriat | → 4. T    | liöinti |                                            | 5. Vahvista |           |
| Lisää 🗸 Uu                          | isi matka 🔏                  |            |           |         |                                            |             |           |
| Matka 1 Etsintā, Möttölä            |                              |            |           |         | Laskun henkilö                             |             |           |
| Pe 01.01.2021                       |                              |            |           | ÷       | Aino Etsijä<br>LS Kertamatkustaja (300krt) |             |           |
| 07:00 Matkalle lähtö (Suo           | omi)                         |            |           |         | Laskun organisaatio                        |             |           |
| Ajo 120 km Oma auto                 |                              |            | 56,40 EUR |         | LS Kertamatkustaja (300kr                  | t)          |           |
| Vapaaehtoisten ruokailu             |                              |            | 55,00 EUR |         | Kilometrikorvaukset                        |             | 56.40 EUR |
| 20:00 Matkan päättymine             | n                            |            |           |         | Kulut (itse maksetut)                      |             |           |
|                                     |                              |            | Seur      | aava Э  | Kokonaiskustannuks                         | et          |           |
| Palaa edelliselle näytölle lähettäm | iättä tietoja käsiteltäväksi |            |           |         | Ennakko                                    |             | 0.00 EUR  |
|                                     |                              |            |           |         | Maluataan                                  |             | 0,00 EOR  |
|                                     |                              |            |           |         | Maksetaan                                  |             |           |

### 5. Kulukorvaus

Vapaaehtoiset veloittavat kaikki henkilökohtaiset, etukäteen piirin kanssa sovitut kulut M2järjestelmän kautta. Myös kaikki muut kuin operaatioon liittyvät, etukäteen sovitut ostot ja hankinnat veloitetaan M2:n kautta. Ainoastaan rekisteröidyt yhdistykset ja yritykset voivat tehdä muun kululaskun piirille.

#### Kulukorvauksen voit laskuttaa:

- 1. Matkalaskun yhteydessä Kulut-välilehdellä
- 2. Kirjautumalla M2-järjestelmään ja valitsemalla laskutyypiksi suoraan Kuluveloitus

#### 1. Kulukorvaus matkalaskun yhteydessä Kulut-välilehdellä:

Valitse Kulut-välilehti, sen jälkeen klikkaa "Lisää"

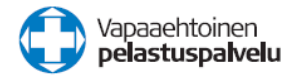

| Matkalasku                                                     |            |                  |                                              |             | @ @ ⊕ @   |
|----------------------------------------------------------------|------------|------------------|----------------------------------------------|-------------|-----------|
| TESTI: Möttölä                                                 |            |                  |                                              |             |           |
| 1. Matkat ja ajot 2. Kulut                                     | 3. Ateriat | 👌 4. Tiliöinti   |                                              | 5. Vahvista |           |
| Lisää ~                                                        |            |                  |                                              |             |           |
| 🕥 Matka 1 Etsintä, N                                           |            |                  | Laskun henkilö                               |             |           |
| Pe 01.01.2021                                                  |            | $( \mathbf{f} )$ | Aino Etsijä )<br>LS Kertamatkustaja (300krt) |             |           |
| 07:00 Matkalle lähtö (Suomi)                                   |            |                  | Laskup organicaatio                          |             |           |
| Ajo 120 km Oma auto                                            |            | 56,40 EUR        | LS Kertamatkustaja (300krt)                  | )           |           |
|                                                                |            |                  | Kilometrikorvaukset                          |             | 56,40 EUR |
| 20:00 Matkan päättyminen                                       |            |                  | Kulut (itse maksetut)                        |             | R         |
| 🕞 Edellinen                                                    |            | Seuraava 🔿       | Kokonaiskustannukset                         | t           |           |
| Palaa edelliselle näytölle lähettämättä tietoja käsiteltäväksi |            |                  | Ennakko                                      |             | 0,00 EUR  |
|                                                                |            |                  | Maksetaan                                    |             | ť         |

#### Esimerkki kulun lisäämisestä:

| * Päivä          | þ1.01.2021 🗙 🛗                   |
|------------------|----------------------------------|
| * Kululaji       | Vapaaehtoisten ruokailu          |
| * Maksuväline    | Käteinen 🗸                       |
| * Valuuttasumma  | 58,63 EUR Euro 💙                 |
| * Valuuttakurssi | 1                                |
| Summa            | 58,63 EUR                        |
| * Selite         | Möttölän etsinnän muonahankinnat |
| Kulun tyyppi     | Kotimaan kulu                    |
|                  | Tallenna Peru                    |

| Päivä:         | Ostopäivä                                                                      |
|----------------|--------------------------------------------------------------------------------|
| Kululaji:      | Valitse alasvetovalikosta mahdollisimman kuvaava kululaji (Matkaliput,         |
|                | Postipalvelut, Toimistotarvikkeet, Työvälineet jne.) Voit etsiä myös kululajin |
|                | nimellä.                                                                       |
| Maksuväline:   | Käteinen (VALITSE AINA KÄTEINEN)                                               |
| Valuuttasumma: | Kulun summa ja valuutta                                                        |
| Summa:         | Kulun summa                                                                    |
| Selite:        | Mahdollisimman ytimekäs selite kulusta                                         |

Jos et ole varma oikeasta kululajista, ei haittaa. Laskun tarkastajat voivat korjata sen myöhemmin.

> Paina TALLENNA

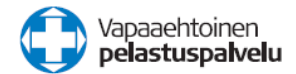

#### 2. Kulun laskuttaminen suoraan kulukorvauksena

Kirjaudu M2 järjestelmään ja valitse laskutyypiksi suoraan **Kuluveloitus.** Lisää kululaji kuten edellä ja kululle kuitti kohdan 6 ohjeen mukaisesti. Voit lisätä toisen kulun ja kululajin samalle laskulle laittamalla ruksin kohtaan "Lisää toinen" ja Tallenna.

## 6. Kuitin lisääminen kululaskuun

Kuluja ilman kuittia ei voida lähtökohtaisesti hyväksyä. Muista aina lisätä kululle kuitti oikealla yläkulmasta näkyvästä Klemmari – painikkeesta.

Voit myös lisätä kuitin ja kohdistaa sen suoraan kuluun, kulun summan jälkeen olevasta pallosta.

| Matkalasku       TESTI: Möttölä                                                         |          |            | Muista lisätä klem<br>painikkeesta kuitt        | nmari-<br>ti kulullesi.                                                         |                   |  |  |
|-----------------------------------------------------------------------------------------|----------|------------|-------------------------------------------------|---------------------------------------------------------------------------------|-------------------|--|--|
| 1. Matkat ja ajot                                                                       | 2. Kulut | 3. Ateriat | Voit kohdentaa sen myös<br>suoraan kuluun tästä |                                                                                 | 5. Vahvista       |  |  |
| Matka 1 Etsintä, Möttölä Pe 01.01.2021 07:00 Matkalle lähtö (Suomi) Ajo 120 km Oma auto |          |            | 56,40 EUR                                       | Laskun henkilö<br>Aino Etsijä<br>LS Kertamatkustaja (300<br>Laskun organisaatio | Skrt)             |  |  |
| 🕥 Vapaaehtoisten ruokailu Möttölän etsinnän muonahankinnat                              |          |            | 55,00 EUR                                       | Kilometrikorvaukset 56,4                                                        |                   |  |  |
| 20:00 Matkan päättyminen                                                                |          |            |                                                 | Kulut (itse maksetul                                                            | t) 55,00 EUR      |  |  |
| ← Edellinen ⊙ Palaa edelliselle näytölle lähettämättä tietoja käsiteltäväksi            |          |            | Seuraava 🔿                                      | Kokonaiskustani                                                                 | nukset 111,40 EUR |  |  |
|                                                                                         |          |            |                                                 | Ennakko                                                                         | 0,00 EUR          |  |  |
|                                                                                         |          |            |                                                 | Maksetaan                                                                       | 111,40 EUR        |  |  |

Skannaa tai ota kuva kuitista ja lähetä se omalle tietokoneellesi. Valitse sen jälkeen ko. liitetiedosto omalta tietokoneeltasi klikkaamalla Browse:

| Valitse tiedostot | Ruokakuitti.jpg            | Browse | Tiedoston maksimikoko 4 Mt<br>Tiedostojen maksimimäärä 10<br>Sallitut tiedostomuodot .xls, .xlsx,<br>.doc, .docx, .gif, .jpg, .tif, .tiff, .pdf,<br>.txt, .rtf, .jpeg, .png |  |  |
|-------------------|----------------------------|--------|----------------------------------------------------------------------------------------------------|--|--|
| Selite            | Möttölän etsinnän muonitus |        |                                                                                                    |  |  |
| Tiedoston nimi    |                            |        | Koko Tila                                                                                                    |  |  |
| Ruokakuitti.jpg   |                            |        | 0.54 Mt                                                                                                    |  |  |

Lisää Selite-kenttään kuvaus kuitista (esim. Möttölän etsinnän muonitus).

### Paina LÄHETÄ

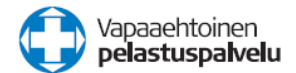

# 7. Lähetä lasku hyväksyttäväksi

#### Siirry Vahvista-välilehdelle. Näet laskun yhteenvedon ja voit lähettää laskun hyväksyttäväksi:

| Matkalasku                                                         |          |                                    |                                                                                                    |                                                                                    |                    |             |   |
|--------------------------------------------------------------------|----------|------------------------------------|----------------------------------------------------------------------------------------------------|------------------------------------------------------------------------------------|--------------------|-------------|---|
| Mottola                                                            |          |                                    |                                                                                                    |                                                                                    |                    |             | ۲ |
| 1. Matkat ja ajot                                                  | 2. Kulut | > 3. Ate                           | riat                                                                                                    | 4. Tiliöinti                                                                       |                    | 5. Vahvista |   |
| Kilometrikorvaukset<br>Oma auto (j)<br>Oma auto (lisähenkilöt) (j) |          | 56,40 EUR<br>52,80 EUR<br>3,60 EUR | Hyväksyjä<br>Valonen Aki (393532)                                                                                                    | Ē                                                                                  | Laekun hankilö     |             |   |
| Kulut (itse maksetut)<br>Vapaaehtoisten ruokailu                   |          | 55,00 EUR<br>55,00 EUR             | Viesti<br>Etsintä, Möttölä 1.1.2021                                                                                                    |                                                                                    | Lochun organizatio | y .         |   |
| Kokonaiskustannukset                                               |          | 111,40 EUR                         |                                                                                                    |                                                                                    |                    |             |   |
| Ennakko                                                            |          | 0,00 EUR                           | Haluatko henkilökohtaisen käyttä                                                                                                    | atunnuksen                                                                         |                    |             |   |
| Maksetaan                                                          |          | 111,40 EUR                         | järjestelmään? Henkilökohtainen käy<br>perustellu, jos teet useampia matkala<br>vuodessa. Henkilökohtaisilla käyttajät<br>pääset tekemään uusia matkalaskuja<br>pääset myöhemmin näkemään ja tulo<br>alemmin tekemät laskusi.<br>Lähetä hyväksyttäväks | itäjätunnus on<br>iskuja<br>:unnuksilla<br>ilman, että<br>uudestaan ja<br>ustamaan |                    |             |   |
| Edellinen                                                          |          |                                    |                                                                                                    |                                                                                    |                    |             |   |

Valitse laskun hyväksyjä alasvetovalikosta: Viesti:

#### Valonen Aki

**Kirjoita viestikenttään laskun kohdiste**, esim."Etsintä, Möttölä 1.1.2021" tai Ohto-operaationumero, tai kulun selite

Tarkasta, että summat ovat oikein, jos esimerkiksi "maksetaan"-kohdassa on 0 €, olet tehnyt virheen jossakin. Tarkasta eri vaiheet uudelleen.

Jos kirjauduit käyttäen yleisiä tunnuksia ja haluat, että ohjelma muistaa omat tietosi seuraavilla kerroilla, muista rastia kohta "Haluan henkilökohtaiset tunnukset ohjelmaan...". Kun matkalasku on hyväksytty, järjestelmä luo sinulle henkilökohtaiset tunnukset.

Kun kirjaudut ohjelmaan seuraavan kerran, käytä omaa **SÄHKÖPOSTIASI** käyttäjätunnuksena, jätä salasana tyhjäksi ja laita FINRC yritystunnukseksi. Klikkaa "unohdin salasanani", saat sähköpostin uudella salasanalla. Käytä sitä ja kirjaudu sisään.

### > Paina LÄHETÄ HYVÄKSYTTÄVÄKSI

Saat näyttöön kuittauksen että laskusi on lähetetty onnistuneesti hyväksyjälle. Kirjaudu ulos M2-järjestelmästä ohjelman oikean yläkulman kuvakkeesta.

Huomioi että lasku kiertää tarkastajan ja hyväksyjän kautta ennen kuin lasku siirtyy maksettavaksi. Tästä syystä matka-tai kulukorvauksen saaminen omalle tilille voi kestää n. 1 kk.

### 9. Ongelmia laskun tekemisessä tai tunnusten toiminnassa

Henkilökohtaisten tunnusten unohtuneen salasanan saat itse uudistettua M2-etusivulta, muissa ongelmissa soita tai lähetä sähköpostia:

Ulla Torvinen 040 658 8399 ulla.torvinen@redcross.fi Tuija Salin 040 147 7200 tuija.salin@redcross.fi